#### Manual Cara Penggunaan Program Sistem

"Sistem Pengolahan Data Nilai Di MIN Jejeran Bantul Berbasis Web"

1. Halaman Menu Utama

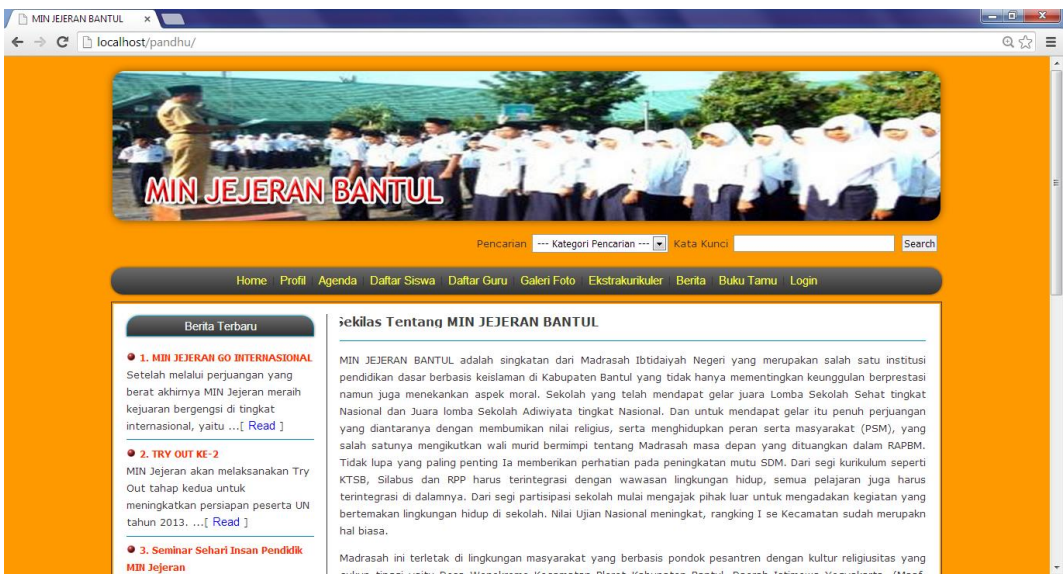

Ini adalah halaman utama yang akan tampil jika berhasil membuka. Terdapat banyak menu fitur yang disediakan oleh sistem ini, user cukup memilihnya dengan cara klik salah satu pilihan menu tersebut.

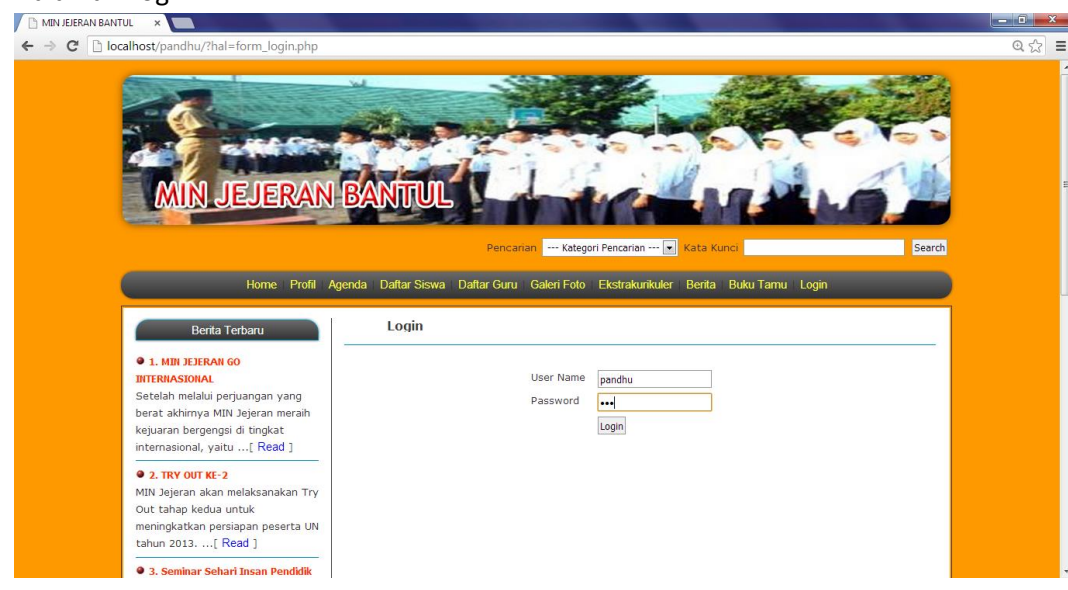

2. Halaman Login

Pada halaman login, user dapat mengakses seluruh fitur yang ada pada sistem ini dengan syarat login yaitu memasukan username dan password sesuai dengan hak aksesnya.

| 3. | Halaman Input Tahun Ajaran |
|----|----------------------------|
|    | D ANN IFICRAN DANTH        |

| MIN JEJERA                                                                                                    | N BANTUL                                                   | Ard Marke     |   |
|----------------------------------------------------------------------------------------------------|------------------------------------------------------------|---------------|---|
|                                                                                                    | Home Ganti Passw                                           | ord Logout    |   |
| BERKAS                                                                                                    | Data Tahun Ajaran                                          |               |   |
| <ul> <li>Tahun Ajaran</li> <li>Mata Pelajaran</li> <li>Berita</li> <li>Agenda</li> <li>Kelas</li> <li>Siswa</li> <li>Jabatan</li> </ul> | Tahun Ajaran :<br>Semester : Pilih Semester<br>SIMPAN BATA | ]<br>•        |   |
| <ul> <li>Guru</li> </ul>                                                                                                    | Tahun Ajaran                                               | Semester      |   |
| Galeri     Galeri     Galeri                                                                                                    | 2013/2014                                                  | Ganjil        | * |
| Ferigampu Mata Pelajaran     Ekstrakurikuler                                                                                            | 2013/2014                                                  | Genap         | * |
| <ul> <li>Buku Tamu</li> </ul>                                                                                                    | 2014/2015                                                  | Ganiil        |   |
|                                                                                                    | 2014/2015                                                  | Genap         |   |
| LAPORAN                                                                                                    | 2015/2016                                                  | Ganiil        | - |
| <ul> <li>Tahun Ajaran</li> <li>Mata Pelajaran</li> <li>Berita</li> <li>Agenda</li> <li>Kelas</li> </ul>                                 |                                                            | Halaman : [1] |   |
| Siswa                                                                                                    |                                                            |               |   |

Pada halaman input data tahun ajaran ini, user yaitu bagian admin dapat melakukan input data tahun ajaran ganjil dan genap maupun menghapus data tahun ajaran ganjil dan genap.

| C localhost/pandhu/admin/admin.php?h                                                                                                    | al=view_siswa.php                                                             | 0 |
|----------------------------------------------------------------------------------------------------|-------------------------------------------------------------------------------|---|
| MIN JEJERA                                                                                                    | N BANTUL                                                                      |   |
| BEDKAS                                                                                                    | Home Ganti Password Logout                                                    |   |
| <ul> <li>Tahun Ajaran</li> <li>Mata Pelajaran</li> <li>Berita</li> <li>Agenda</li> <li>Kelas</li> <li>Siswa</li> <li>Jabatan</li> </ul> | Nis :<br>Nama :<br>Kelas :<br>Alamat :<br>Telepon :                           |   |
| Guru     Galeri     Pengampu Mata Pelajaran     Ekstrakurikuler     Buku Tamu                                                           | Foto : Pilih File, Tidak ada file yang dipilih<br>Nama Ortu :<br>Pass Siswa : |   |

# 4. Halaman Input Data Siswa

Pada halaman input data siswa ini, user yaitu bagian admin dapat melakukan input data siswa, edit data siswa yang telah ada serta menghapus data siswa.

5. Halaman Input Data Pengampu Mata Pelajaran

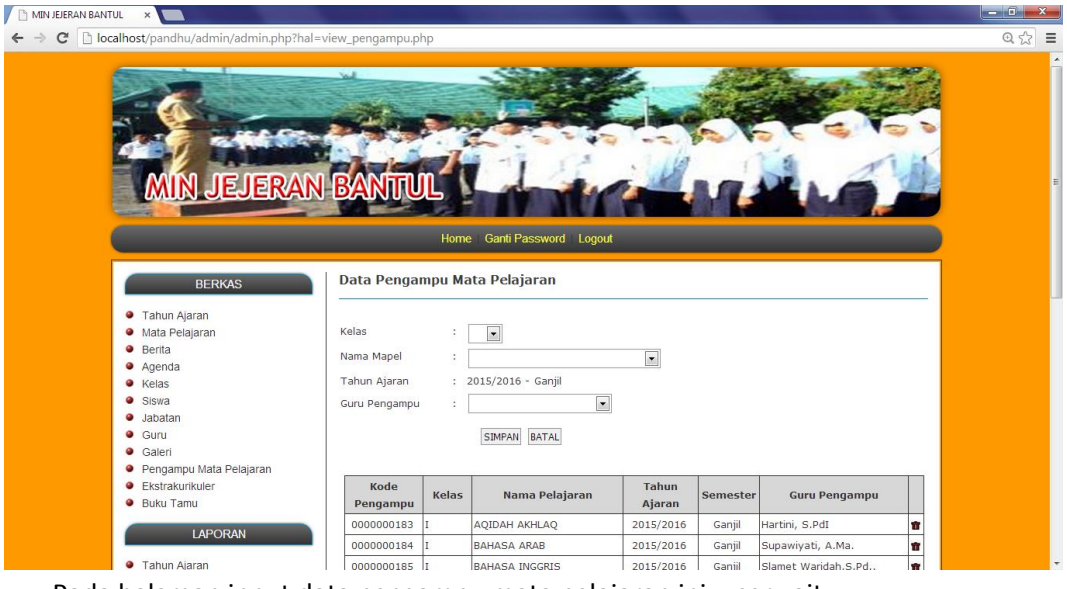

Pada halaman input data pengampu mata pelajaran ini, user yaitu bagian admin dapat melakukan input data pengampu mata pelajaran dan menghapus data pengampu mata pelajaran.

### 6. Halaman Input Data Guru

| C localhost/pandhu/admin/pathi/pathi/p | MIN JEJERAN BANTUL ×                                                                                                    | NAMES OF TAXABLE PARTY OF TAXABLE PARTY.                                                                                                |  |
|----------------------------------------------------------------------------------------------------|----------------------------------------------------------------------------------------------------|----------------------------------------------------------------------------------------------------|--|
| BERKAS     Data Guru       • Tahun Ajaran     NJP       • Mata Pelajaran     NJP       • Berita     Nama       • Agenda     Jabatan       • Siswa     Alamat       • Botan     Image: Compare the second second se                                                                                                    | MIN JEJERA                                                                                                    | N BANTUL                                                                                                    |  |
| Tahun Ajaran       Mata Pelajaran       NiP       Berta       Nama       Agenda       Jabatan       Sisya       Alamat       Jabatan       Teleon                                                                                                    | BERKAS                                                                                                    | Home Ganti Password Logout Data Guru                                                                                                    |  |
| Sullul     Galeri     Galeri     Pengampu Mata Pelajaran     Ekstrakurikuler     Buku Tamu     LAPORAN     LAPORAN                                                                                                    | <ul> <li>Tahun Ajaran</li> <li>Mata Pelajaran</li> <li>Berita</li> <li>Agenda</li> <li>Kelaš</li> <li>Siswa</li> <li>Jabatan</li> <li><u>Suru</u></li> <li>Galeri</li> <li>Pengampu Mata Pelajaran</li> <li>Estartakurkuler</li> <li>Buku Tamu</li> </ul> | NIP :<br>Nama :<br>Jabatan :<br>Alamat :<br>Telepon :<br>Foto : Phih File Tidak ede file yang diplih<br>Password Guru :<br>SIMPAN BATAL |  |

Pada halaman input data guru, user yaitu bagian admin dapat melakukan input data guru, edit data guru serta menghapus data guru.

7. Halaman Input Data Mata Pelajaran

|                                                                                                    |                                                                                                    | Name of Street or other                                                                                                    |                                                                                                    |                                                                                                    |                                                                                                    |                                                |      |
|----------------------------------------------------------------------------------------------------|----------------------------------------------------------------------------------------------------|----------------------------------------------------------------------------------------------------|----------------------------------------------------------------------------------------------------|----------------------------------------------------------------------------------------------------|----------------------------------------------------------------------------------------------------|------------------------------------------------|------|
| <ul> <li>C Decalhost/pandhu/wakel/wakel/wake</li></ul> | ses_nilai_map                                                                                                    | elephp<br>Contraction of the second second seco | urul Hidayah                                                                                                    |                                                                                                    | 40                                                                                                    |                                                | @☆ = |
| BERKAS<br>• Nilai Mata Pelajaran<br>• Absensi<br>PROSES                                                                                                    | Data Nilai<br>Tahun Ajaran<br>Nama Guru<br>Wali Kelas<br>Mata Pelajara                                                                     | Mata Pelajaran           i         : 2015/2016 - Ganjil           :         : 1969092519 - Dra.Hanik Nur           :         I           an         : MATEMATIKA                                                                                                    | ul Hidayah                                                                                                    |                                                                                                    |                                                                                                    |                                                | E    |
| <ul> <li>Kenalikan Kelas</li> <li>NFORMASI</li> <li>Mata Pelajaran Yang Diampu</li> <li>Nilai Nata Pelajaran</li> <li>Ossensi</li> <li>Nilai Raport Siswa</li> <li>Rangking Siswa</li> <li>Nilai Rata-rata Siswa</li> <li>Grafik Nilai Siswa</li> </ul>                                                                                                    | Nis           2484           2543           2570           2587           2599           2601           2606           2618           2626 | Nama Siswa<br>AHMAD THORIQ<br>AHMAD MUJIB<br>DINNI MILLATUN KHANIFAH<br>ANISA AULIA<br>HARI RAHMAT TSANI ALFAIN<br>MUDRIKATUL MUNA ZULKARNAIN<br>ARINA SABILAL HAQ<br>NADIA SABILAL HAQ<br>NADIA SALMA DEVANI<br>HEKSALOGA AGRIANTAKA MAHENDRA<br>PUTRA                                                                                                    | Nilai Harian           8.89           5.65           8.65           8.65           9.87           5.56           7.78           5.43 | Nilai UTS           9.87           6.65           6.76           5.45           8.89           5.65           6.75           4.56 | Nilai UAS           8.98           5.66           4.34           8.87           5.55           9.99           5.34           6.77           7.66 | Aksi<br>OK<br>OK<br>OK<br>OK<br>OK<br>OK<br>OK | -    |
|                                                                                                    | 2628                                                                                                    | FEBRIANA NOURA FITRIANI                                                                                                    | 8.88                                                                                                    | 8.89                                                                                                    | 9.89                                                                                                    | ОК                                             | ÷    |

Pada halaman input data nilai mata pelajaran ini, user yaitu guru yang menjabat sebagai walikelas dapat melakukan input data nilai mata pelajaran per kelas.

# 8. Halaman Input Data Absensi

| BANTUL ×                                                          |                  | the second second second second second second second |       |      |      |      |
|-------------------------------------------------------------------|------------------|------------------------------------------------------|-------|------|------|------|
| ] localhost/pandhu/wakel/wakel.php?hal=                           | view_absensi.php | )                                                    |       |      |      |      |
| MÍN JEJERAN                                                       | I BANT           | Ganti Password Logout Dra Hanik Nurul Hiday          | ah    |      | 9    | 2    |
| BERKAS                                                            | Data Abse        | ensi                                                 |       |      |      |      |
| Nilai Mata Pelajaran                                              | Tahun Ajarar     | . 2015/2016 - Ganjil                                 |       |      |      |      |
| Absensi                                                           | Kelas            | : I                                                  |       |      |      |      |
| PROSES                                                            | Nama Wali Ke     | elas : 1969092519 - Dra.Hanik Nurul Hiday            | /ah   |      |      |      |
| Kenaikan Kelas                                                    | Nis              | Nama Siswa                                           | Sakit | Ijin | Alpa | Aksi |
| INFORMASI                                                         | 2484             | AHMAD THORIQ                                         | 1     | 1    | 1    | ОК   |
|                                                                   | 2543             | AHMAD MUJIB                                          | 1     | 2    | 1    | ОК   |
| Mata Pelajaran Yang Diampu     Nilai Mata Pelajaran               | 2570             | DINNI MILLATUN KHANIFAH                              | 0     | 0    | 0    | ОК   |
| Absensi                                                           | 2587             | ANISA AULIA                                          | 0     | 0    | 0    | ок   |
| Nilai Raport Siswa                                                | 2599             | HARI RAHMAT TSANI ALFAIN                             | 1     | 0    | 0    | ОК   |
| <ul> <li>Rangking Siswa</li> <li>Nilai Rata-rata Siswa</li> </ul> | 2601             | MUDRIKATUL MUNA ZULKARNAIN                           | 0     | 1    | 1    | ОК   |
| <ul> <li>Grafik Nilai Siswa</li> </ul>                            | 2606             | ARINA SABILAL HAQ                                    | 0     | 0    | 0    | ОК   |
|                                                                   | 2618             | NADIA SALMA DEVANI                                   | 2     | 1    | 2    | ок   |
|                                                                   | 2626             | HEKSALOGA AGRIANTAKA MAHENDRA PUTRA                  | 1     | 2    | 1    | ок   |
|                                                                   | 2628             | FEBRIANA NOURA FITRIANI                              | 0     | 0    | 0    | ок   |
|                                                                   | 2636             | NURUL AZIZAH                                         | 0     | 0    | 0    | ок   |
|                                                                   | 2642             |                                                      | 0     | 0    | 0    | Or   |

Pada halaman input data absensi ini, user yaitu guru yang menjabat sebagai walikelas dapat melakukan input data absensi secara komulatif per semester.

9. Halaman Nilai Raport Siswa

| Dischlost/padhu/wskel/ x                                       |                                                                                                    |                     |  |  |  |  |  |  |
|----------------------------------------------------------------|----------------------------------------------------------------------------------------------------|---------------------|--|--|--|--|--|--|
| ← → C [] localhost/pandhu/wakel/cetak_nilai_raport.php 0, 52 = |                                                                                                    |                     |  |  |  |  |  |  |
| NILAI RAPORT SISWA                                             |                                                                                                    |                     |  |  |  |  |  |  |
|                                                                |                                                                                                    |                     |  |  |  |  |  |  |
|                                                                | Di cetak pada hari : Senin, 26 Agust                                                                                                    | ı <del>s</del> 2013 |  |  |  |  |  |  |
| Nama Siswa                                                     | Nama Siswa : FAHREZA ALFARIDZI Nama Sekolah : MIN JEJERAN BANTUL - YOGYAKARTA                                                                                                    |                     |  |  |  |  |  |  |
| Nomor Induk                                                    | : 2749 Tahun Ajaran                                                                                                    | : 2015/2016         |  |  |  |  |  |  |
| Kelas / Semester                                               | : I / Ganjil                                                                                                    |                     |  |  |  |  |  |  |
|                                                                |                                                                                                    |                     |  |  |  |  |  |  |
| No                                                             | Mata Pelajaran Nilai Hasil Belajar                                                                                                    |                     |  |  |  |  |  |  |
| 1                                                              | 1 ADDAM AVELAG                                                                                                    |                     |  |  |  |  |  |  |
| 1 AQUAHAKHAQ 75 7.13                                           |                                                                                                    |                     |  |  |  |  |  |  |
| 2 BAHASA ARAB 75 8.68                                          |                                                                                                    |                     |  |  |  |  |  |  |
| 3                                                              | 3         BAHASA INGRIS         75         5,67           0         0         0         0         0         0         0         0         0         0         0         0         0         0         0         0         0         0         0         0         0         0         0         0         0         0         0         0         0         0         0         0         0         0         0         0         0         0         0         0         0         0         0         0         0         0         0         0         0         0         0         0         0         0         0         0         0         0         0         0         0         0         0         0         0         0         0         0         0         0         0         0         0         0         0         0         0         0         0         0         0         0         0         0         0         0         0         0         0         0         0         0         0         0         0         0         0         0         0         0         0 |                     |  |  |  |  |  |  |
| 4 BAHASA INDONESIA 5.51<br>                                    |                                                                                                    |                     |  |  |  |  |  |  |
| 5                                                              | 5 BAHASA JAWA 75 6.84                                                                                                    |                     |  |  |  |  |  |  |
| 6                                                              | 6 MATEMATIKA 75 9,4                                                                                                    |                     |  |  |  |  |  |  |
| 7                                                              | PENDIDIKAN JASMANI dan OLAHRAGA 75 8.86                                                                                                    |                     |  |  |  |  |  |  |
| 8                                                              | PENDIDIKAN KWARGANEGARAAN 75 5.63                                                                                                    |                     |  |  |  |  |  |  |
| 9 QUR'AN HADIST 75 5.58                                        |                                                                                                    |                     |  |  |  |  |  |  |
| Total Bobot : 63.286                                           |                                                                                                    |                     |  |  |  |  |  |  |
| Rata - rata nilai : 7.03                                       |                                                                                                    |                     |  |  |  |  |  |  |
| Rangking Ke 15 Dari 20 Siswa                                   |                                                                                                    |                     |  |  |  |  |  |  |
| Absensi Kehadiran                                              |                                                                                                    |                     |  |  |  |  |  |  |

Pada halaman nilai raport siswa ini, user yaitu guru yang menjabat walikelas dan kepala sekolah dapat melihat raport per siswa yang telah di inputkan data nilai mata pelajaran nya oleh wali kelas.

# 10. Halaman grafik nilai rata-rata siswa

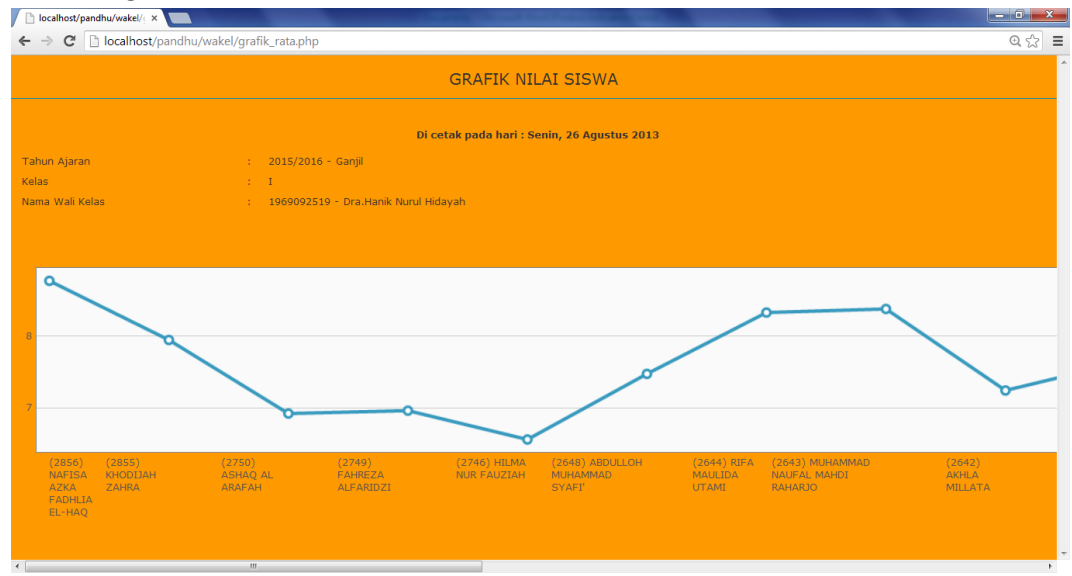

Pada halaman grafik nilai siswa ini, user yaitu guru yang menjabat walikelas dan kepala sekolah per siswa yang telah di inputkan data nilai mata pelajaran nya oleh walikelas.